# 同三维 T200DS 简易操作手册

非常感谢您对本公司的支持,如有技术问题可拨打技术服务热线: 15313643536(微信同号)

您也可以关注北京同三维公众号,随时了解相关产品及使用方法

#### 请拿到产品后确定产品及配件如下:

- 1、采集卡一块 2、小挡板一块 3、DVI 转 VGA 转接头一个 4、DVI 转 HDMI 转接头一个 5、DVI 转色差分量和 CVBS、S 端子、左右声道辫子线一条
- 一、产品接口示意图**:**

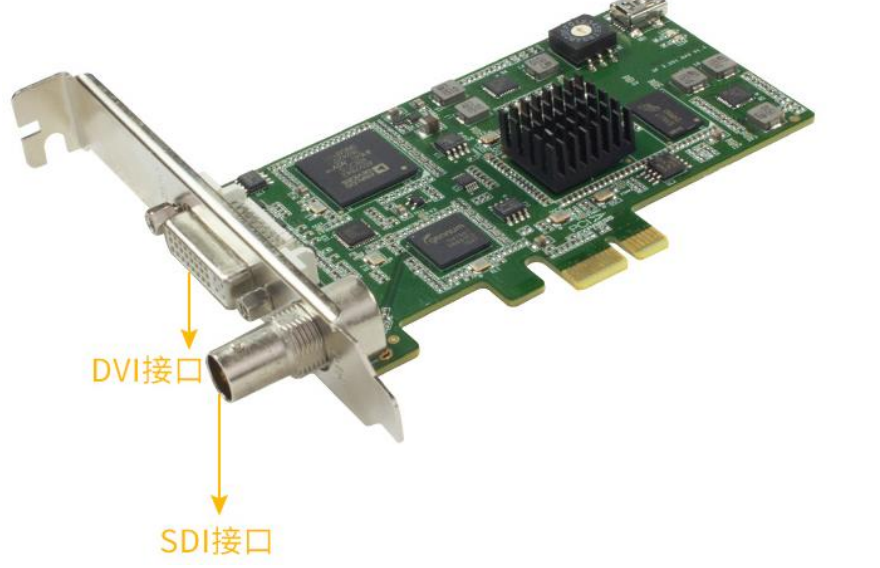

二、产品连接示意图:

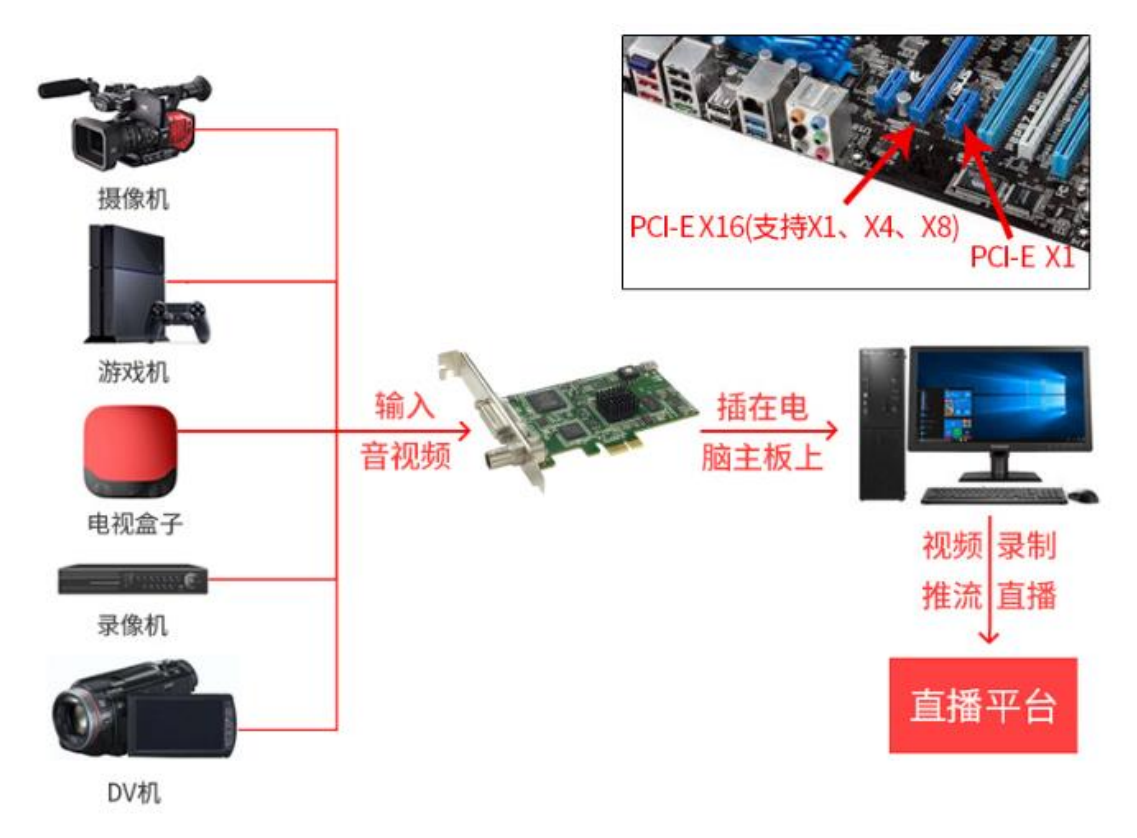

三、产品连接好后,在同三维官网 http://www.1688tsw.com 找到驱动软件下载栏目后下载:

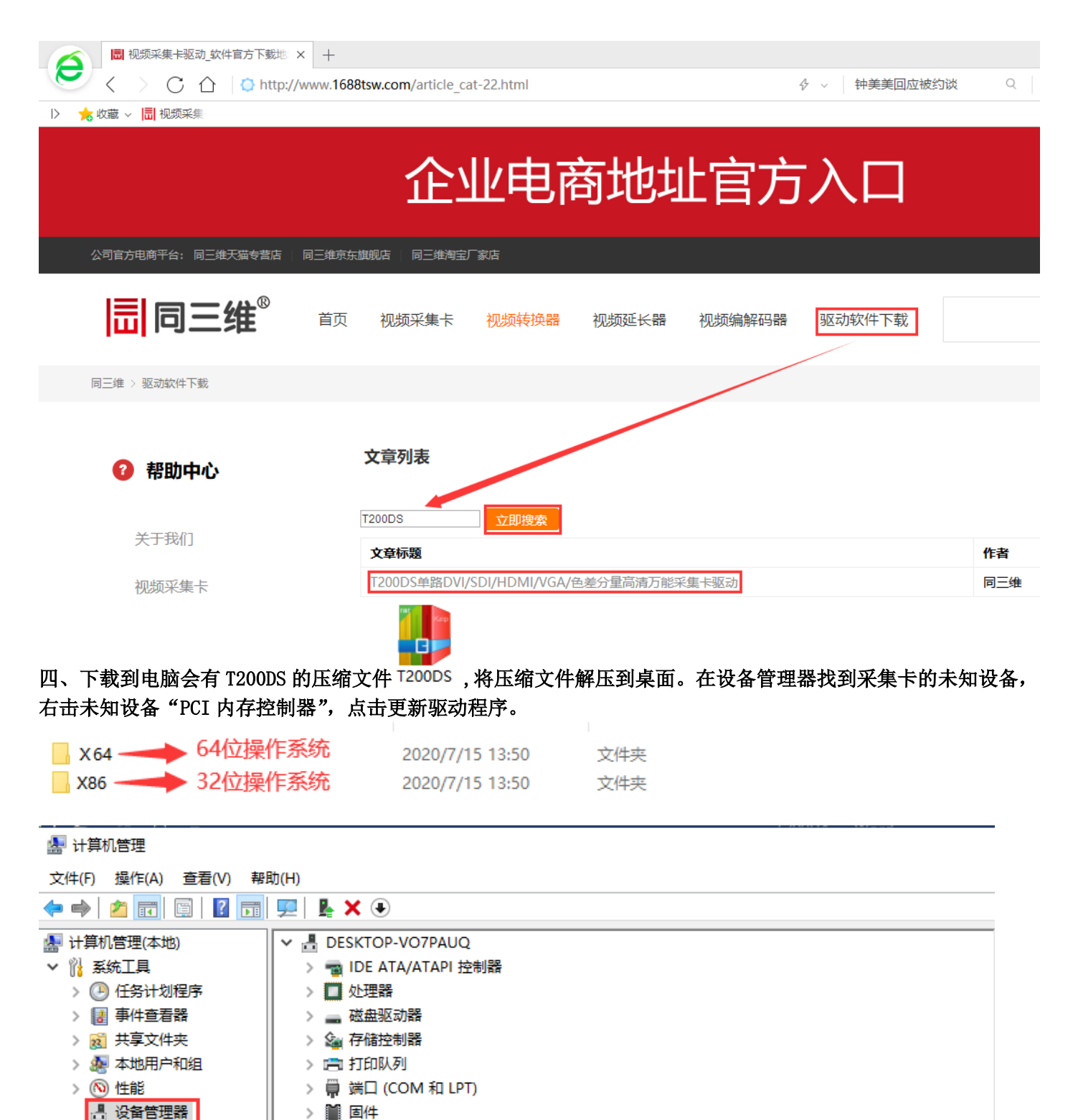

🗸 🚰 存储 > 💻 计算机 > 📰 监视器 📅 磁盘管理 > 🚠 服务和应用程序 > 🔤 键盘 ✔ 🕼 其他设备 🙀 PCI 内存控制 更新驱动程序(P) > 🕅 人体学输入设备 禁用设备(D) > 📔 软件设备 卸载设备(U) > 🚏 软件组件 声音、视频和游 1 扫描检测硬件改动(A) 🧃 Realtek Hig 属性(R) 🖌 英特尔(R) 🗄

点击浏览我的计算机以查找驱动程序软件,选择刚下载的 T200DS 驱动,根据电脑系统选择相应的驱动文件,点击下一步即可。

| ~ | ■ 更新驱动程序 - 多媒体控制器                                                                     |
|---|---------------------------------------------------------------------------------------|
|   | 你要如何搜索驱动程序?                                                                           |
|   | → 自动搜索更新的驱动程序软件(S)<br>Windows 将搜索你的计算机和 Internet 以获取适合你设备的最新驱动程序软件,除非你已在设备安装设置中禁用此功能。 |
|   | → 浏览我的计算机以查找驱动程序软件(R)<br>手动查找并安装驱动程序软件。                                               |
| ÷ | ■ 更新驱动程序 - PCI 内存控制器                                                                  |
|   | 浏览计算机上的驱动程序                                                                           |
|   | 在以下位置搜索驱动程序:                                                                          |
|   | C:\Users\Desktop\T200DS\X64                                                           |
|   | ☑ 包括子文件夹(I)                                                                           |
|   | → 让我从计算机上的可用驱动程序列表中选取(L)<br>此列表将显示与该设备兼容的可用驱动程序,以及与该设备属于同一类别的所有驱动程序。                  |
|   | 下一步(N) 取消                                                                             |

#### 五、按照提示安装完成后再查看产品驱动是否安装成功:

用鼠标右击我的电脑(WIN10)或计算机(WIN7)点击管理进入到设备管理器在声音、视频和游戏控制器里面会出现 我们的设备名:T200DS 01,证明驱动安装成功。

| ▲ 计算机管理                 |                                                       |   |  |  |  |  |
|-------------------------|-------------------------------------------------------|---|--|--|--|--|
| 文件(F) 操作(A) 查看(V) 帮助(H) |                                                       |   |  |  |  |  |
| 🗢 🔿 🙍 📰 😰 📻             |                                                       |   |  |  |  |  |
| 🌆 计算机管理(本地)             | > 📑 WSD 打印提供程序                                        | ^ |  |  |  |  |
| ✓ ╬ 系统工具                | > 🗖 处理器                                               |   |  |  |  |  |
| > 🕒 任务计划程序              | > 🔜 磁盘驱动器                                             |   |  |  |  |  |
| > 🛃 事件查看器               | > 🎥 存储控制器                                             |   |  |  |  |  |
| > 👩 共享文件夹               | > 💼 打印队列                                              |   |  |  |  |  |
| > 🔊 本地用户和组              | > 🖻 打印机                                               |   |  |  |  |  |
| > 🚫 性能                  | > 📮 端口 (COM 和 LPT)                                    |   |  |  |  |  |
| 書 设备管理器                 | > 🎽 固件                                                |   |  |  |  |  |
| 🗸 🔄 存储                  | │ > 💻 计算机                                             |   |  |  |  |  |
| ➡ 磁盘管理                  | > 🛄 >                                                 |   |  |  |  |  |
| > 🔜 服务和应用程序             | > 🔤 键盘                                                |   |  |  |  |  |
|                         | > 🕅 人体学输入设备                                           |   |  |  |  |  |
|                         | > ■ 软件设备                                              |   |  |  |  |  |
|                         | >                                                     |   |  |  |  |  |
|                         | ◇ ↓ 声音、视频和游戏控制器                                       |   |  |  |  |  |
|                         | Realtek High Definition Audio                         |   |  |  |  |  |
|                         | T200DS 01                                             |   |  |  |  |  |
|                         | Щ 英特尔(R)显示器首频                                         |   |  |  |  |  |
|                         |                                                       |   |  |  |  |  |
|                         | → ● 週用単行思线控制器                                         |   |  |  |  |  |
|                         |                                                       |   |  |  |  |  |
|                         |                                                       |   |  |  |  |  |
|                         |                                                       |   |  |  |  |  |
|                         |                                                       |   |  |  |  |  |
|                         | □ Audio in (2-120005 01)<br>□ LCD10000 (英佐々(0) 見一路主体) |   |  |  |  |  |
|                         | LCD19K09 (央侍水(K) 亚尔蘭自规)                               |   |  |  |  |  |

六、产品驱动安装成功后通过软件就可以进行采集录制及直播.

如果只需要采集录制建议使用第三方的 POTPLAY 播放软件地址如下: <u>https://potplayer.org/</u>如果需要直播建议使用第三方直播 OBS 软件地址如下: https://obsproject.com/download (关于软件使用说明请参考同三维官方网站 http://www.1688tsw.com 进行详细解读)

# T200DS 在 OBS Studio 使用方法

一、首先将产品与需要采集的信号按说明把硬件都连接好。

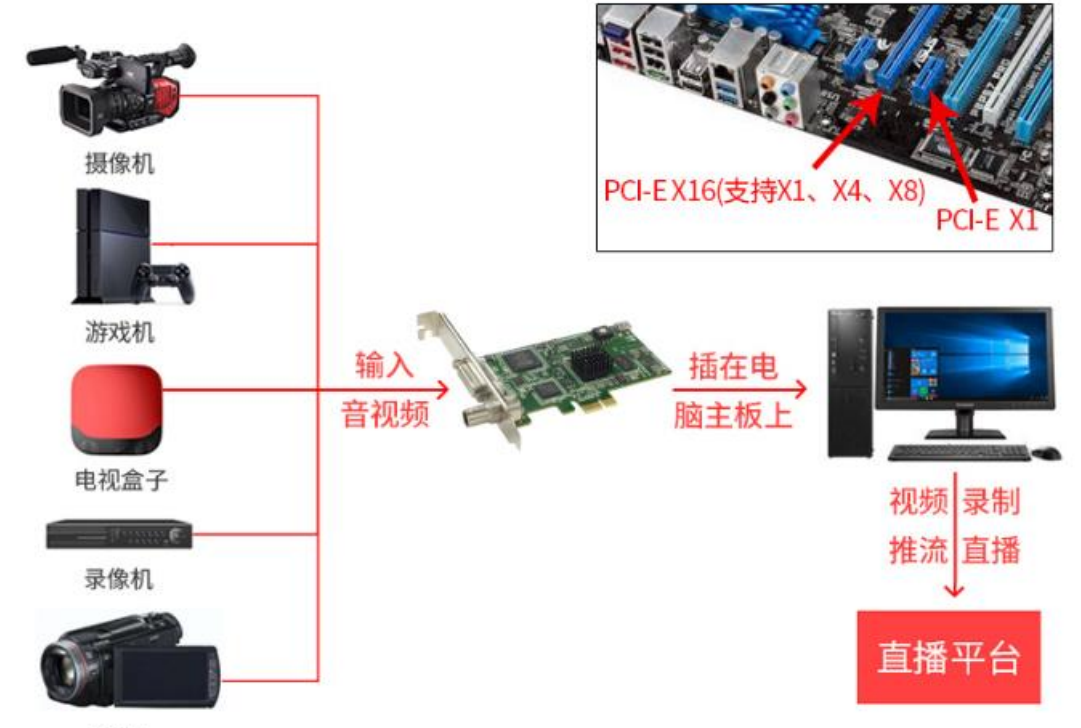

DV机

二、然后用鼠标右击我的电脑(WIN10系统下)或计算机(WIN7系统下)点击管理进入到设备管理器,以下在WIN10系统下显示如下:红色标注的就是采集卡设备。表明已经安装成功。

| 🌆 计算机管理             |                                                                                                    |   |
|---------------------|----------------------------------------------------------------------------------------------------|---|
| 文件(F) 操作(A) 查看(V) 帮 | 助(H)                                                                                                    |   |
| ♦ ♦ 2 □ 2 □         |                                                                                                    |   |
|                     | 、 mm WCD 灯印担供程度                                                                                                    | • |
|                     |                                                                                                    |   |
|                     |                                                                                                    |   |
|                     |                                                                                                    |   |
|                     |                                                                                                    |   |
|                     |                                                                                                    |   |
|                     |                                                                                                    |   |
|                     |                                                                                                    |   |
|                     |                                                                                                    |   |
|                     |                                                                                                    |   |
|                     |                                                                                                    |   |
|                     | ↓ ↓ ↓ ↓ ↓ ↓ ↓ ↓ ↓ ↓ ↓ ↓ ↓ ↓ ↓ ↓ ↓ ↓ ↓                                                                                                    |   |
|                     | > ■ 软件设备                                                                                                    |   |
|                     | > ■ 软件组件                                                                                                    |   |
|                     | → ■ → → → → → → → → → → → → → → → → → →                                                                                                    |   |
|                     | Realtek High Definition Audio                                                                                                    |   |
|                     | T200DS 01                                                                                                    |   |
|                     | 📫 英特尔(R) 显示器音频                                                                                                    |   |
|                     | > ()) 鼠标和其他指针设备                                                                                                    |   |
|                     | → 通用串行总线控制器                                                                                                    |   |
|                     | · · · · · · · · · · · · · · · · · · ·                                                                                                    |   |
|                     | > 🏣 系统设备                                                                                                    |   |
|                     | > 🔄 2.550器                                                                                                    |   |
|                     | 本 4 音频输入和输出     日     日     第     日     第     日     第     日     第     日     第     日     第     日     第     日     第     日     第     日     第     日     第     日     第     日     目     目     目     目     目     目     目     目     目     目     目     目     目     目     目     目     目     目     目     目     目     目     目     目     目     目     目     目      目      目 |   |
|                     | 😅 Audio In (2- T200DS 01)                                                                                                    |   |
|                     | ■ LCD19R09 (英特尔(R) 显示器音频)                                                                                                    |   |
|                     | 📾 Realtek Digital Output (2- Realtek High Definition Audio)                                                                                                    |   |
|                     | 📾 Realtek Digital Output(Optical) (2- Realtek High Definition Audio)                                                                                                    |   |
|                     | 🔰 扬声器 (2- Realtek High Definition Audio)                                                                                                    |   |
| 1                   |                                                                                                    |   |

三、进入到 OBS 的官网将软件下载到电脑。下载地址如下: https://obsproject.com/download

根据电脑系统下载对应的 OBS Studio 安装程序,根据提示进行安装,完成后在桌面会有快捷图

标: OBS Studio 用鼠标双击图标打开,点击"来源"窗口下的"+"图标,添加"视频捕获设备"。

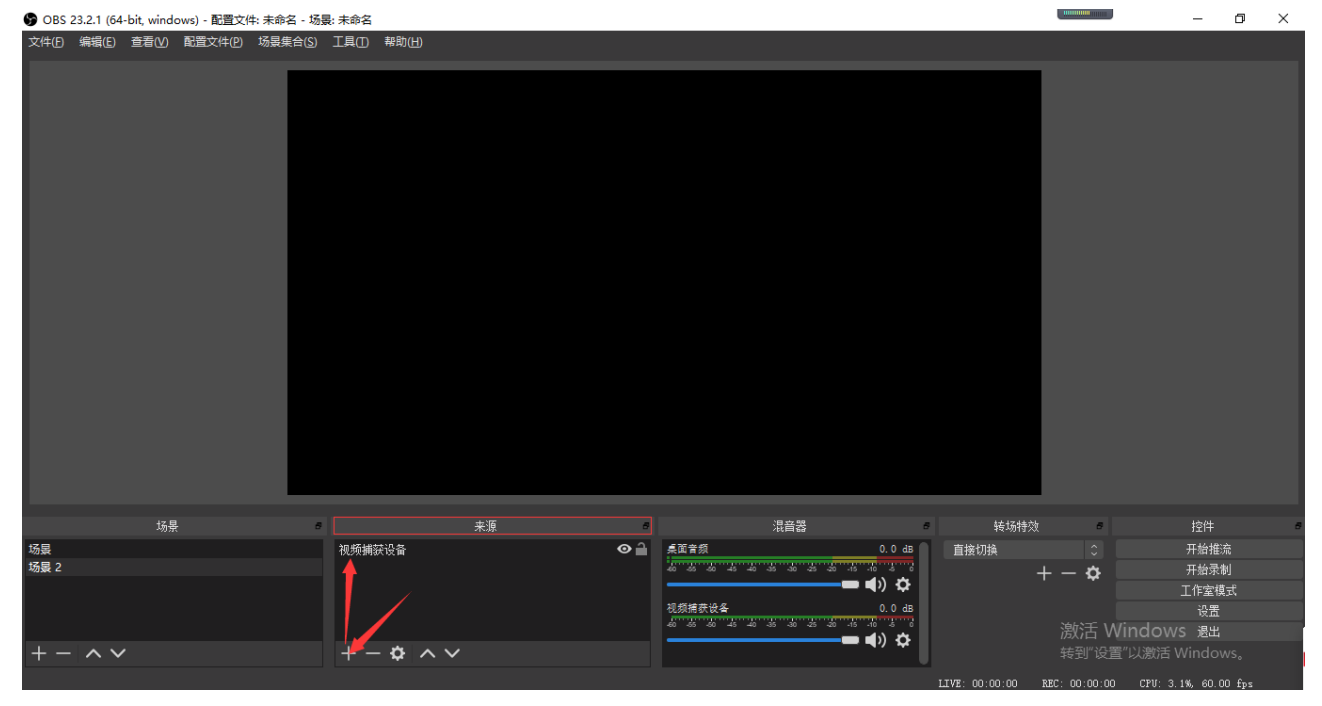

1、双击"视频捕获设备"在设备选择框里选择"T200DS Video 01",然后下拉在"音频输出模式" 旁下拉框里选择"输出桌面音频(WaveOut)","音频设备"旁的下拉框里选择"Audio In (2-T200DS 01)"分辨率及帧率可以根据自己情况进行选择,最后点击"确定"。

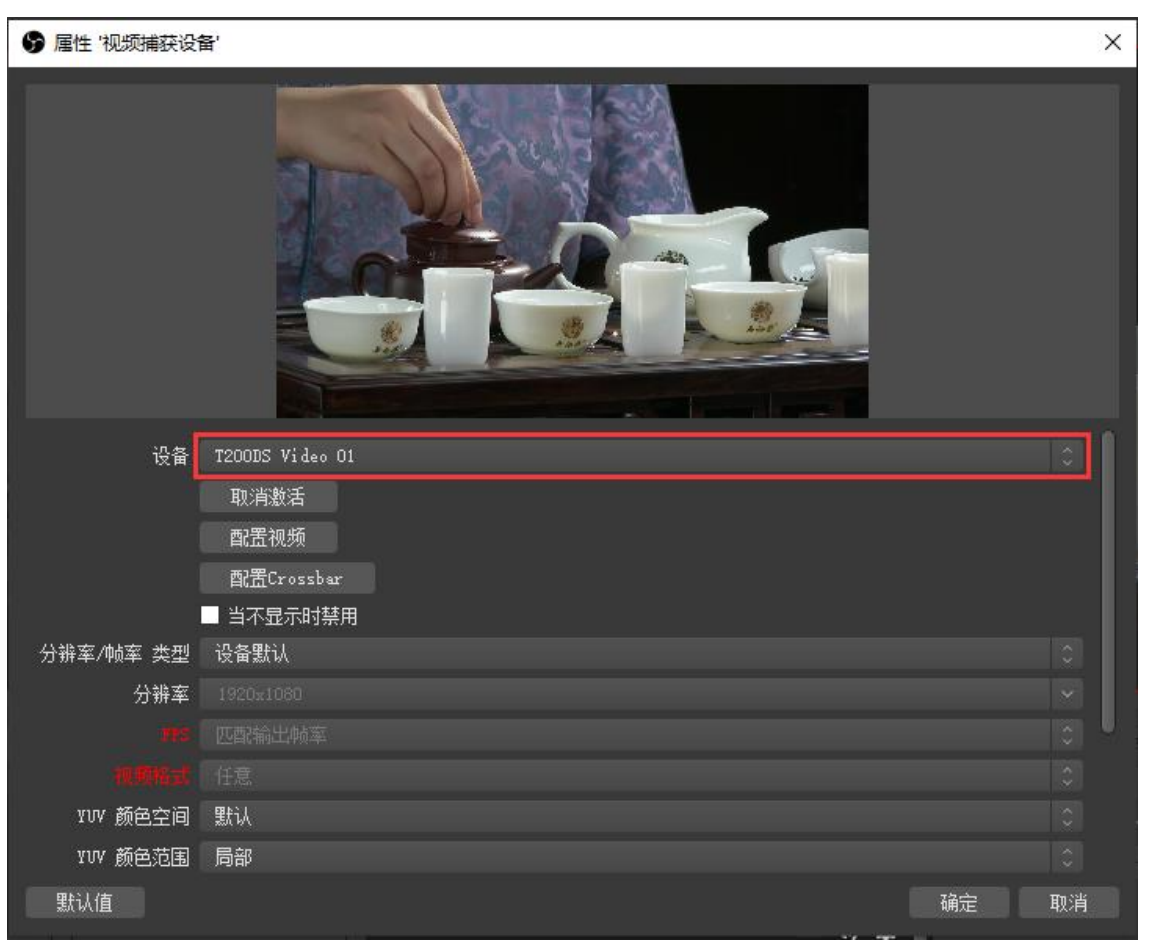

| 局性 '视频捕获设' | Ê'                      |    | × |
|------------|-------------------------|----|---|
|            |                         |    |   |
| 分辨率/帧率 类型  | 设备默认                    |    |   |
| 分辨率        |                         |    |   |
| TTS        |                         |    |   |
| 规即格式       |                         |    | 1 |
| ₩₩ 颜色空间    | 默认                      |    |   |
| ¥VV 颜色范围   | 局部                      |    |   |
| 正在缓冲       | 自动检测                    |    |   |
|            | ■ 垂直翻转                  |    |   |
| 音频输出模式     | 输出桌面音频(WaveOut)         |    |   |
|            | ✓ 使用自定义的音频设备            |    |   |
| 音频设备       | Audio In (2- T200DS 01) | 2  |   |
| 默认值        |                         | 取消 |   |

2、确定后,如果没有图像。点击"配置视频"进入采集卡属性界面,再点击"系统设置"选择视频输入和音频输入类型。HDMI和 DVI 信号输入,视频源选择: HDMI 。音频可根据情况选择 HDMI、SDI、RCA(左右声道音频)音频。有信号输入,视频源信号状态: lock。无信号输入,视频源信号状态: Unlock,如下图。

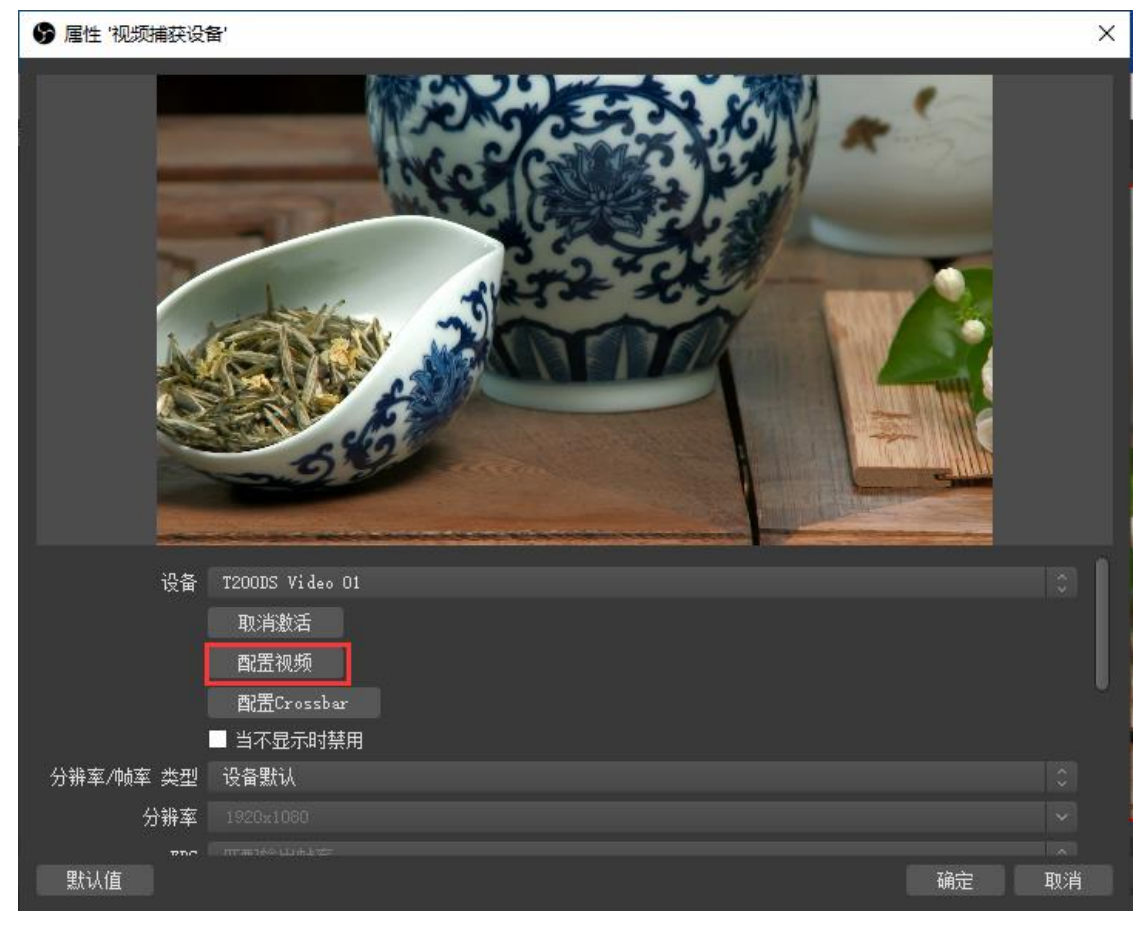

| 视频解码器                             | 频 Proc Amp 设备信息 系统设置 高级   | 设置                               |
|-----------------------------------|---------------------------|----------------------------------|
| 永玩 IQ 血<br>同步源                    | Internal 💽                | 同步信号状态: Lock                     |
| 制式                                | HD 1080p 60 💌             |                                  |
| 视频源                               | HDMI                      | 视频源信号状态: Lock                    |
| 音频源                               | HDMI                      | 🗆 自动选择源                          |
| 色域                                | Auto                      | EQ设置                             |
| 颜色空间                              | Auto                      | Auto 0x0                         |
| ─ 视频处理 ─ 去交织<br>去交织<br>左裁边<br>上裁边 | None<br>. 0<br>. 0<br>. 0 | 翻 转 None ▼<br>右裁边: ÷0<br>下裁边: ÷0 |
|                                   |                           | 确定 取消 应用( <u>A</u> )             |

3、SDI 信号输入,视频源选择: SDI。音频可根据情况选择 HDMI、SDI、RCA(左右声道音频)音频。有信号输入,视频源信号状态: lock。无信号输入,视频源信号状态: Unlock,如下图。无信号输入,请确定①信号源是 SDI 信号,不是标清 CVBS 信号。②信号源正常输出③线材是标准的 SDI 线且连接好。

| 四亚源                 | Internal 💌                            | 同步信号状态: Lock  |
|---------------------|---------------------------------------|---------------|
| 制 式                 | HD 720p 50 💌                          |               |
| 视频源                 | SDI 💌                                 | 视频源信号状态: Lock |
| 音频源                 | SDI 💌                                 | 🗆 自动选择源       |
| 色 域                 | Auto                                  | EQ设置          |
| 颜色空间                | Auto 💌                                | Auto 🔽 🖾 0x0  |
| 视频处理—<br>去交织<br>左载边 | None                                  | 翻转 None 🔽     |
| 上裁边                 | · · · · · · · · · · · · · · · · · · · | 下栽边: : 0      |
|                     |                                       |               |

ī.

4、VGA 信号输入,视频源选择: VGA。有信号输入,视频源信号状态: lock。无信号输入,视频源 信号状态: Unlock,如下图。

| 属性                                                       |         | ×     |
|----------------------------------------------------------|---------|-------|
| 视频解码器 视频 Proc Amp 设备信息 系统设置 高级设置                         |         |       |
| 系统设置                                                     |         |       |
| 同步源 Internal □ 同步信号状态                                    | : Lock  |       |
| 制式 1024*768 60 🔽                                         |         |       |
| 视频源 VGA                                                  | 态: Lock |       |
| 音频源 RCA 🔽 自动选择源                                          |         |       |
| 色域 Auto                                                  |         |       |
| 颜色空间 Auto ▲ Auto                                         | ▼       | 0x0   |
| 视频处理<br>去交织 None ▼ 翻 转 N<br>左裁边: ÷0 右裁边:<br>上裁边: ÷0 下裁边: | lone    |       |
|                                                          | 确定取消    | 应用(A) |

5、AV信号输入,视频源选择: CVBS。音频可根据情况选择 HDMI、SDI、RCA(左右声道音频)音 频。有信号输入,视频源信号状态:lock。无信号输入,视频源信号状态:Unlock,如下图。 ×

属性

| 视频解码器   视频 Proc Amp   设备信息   系统设置   高级   系统设置 | 设置                         |
|-----------------------------------------------|----------------------------|
| 同步源 Internal<br>制 式 PAI                       | 同步信号状态: Lock               |
| 视频源 CVBS                                      | 视频源信号状态: Lock              |
| 音频源 RCA                                       | □ 自动选择源                    |
| 色域 Auto 👤                                     | EQ设置                       |
| 颜色空间 Auto 🔽                                   | Auto 0x0                   |
| 视频处理<br>去交织 None ▼<br>左栽边: :0<br>上栽边: :0      | 翻 转 None<br>右裁边:0<br>下裁边:0 |
|                                               | 确定 取消 应用( <u>A</u> )       |

6、色差分量信号输入,视频源选择:YUV。音频可根据情况选择 HDMI、SDI、RCA(左右声道音频)音频。有信号输入,视频源信号状态:lock。无信号输入,视频源信号状态:Unlock,如下图。

| 视频解码器                         | 频 Proc Amp 设备信息 系统设置 高 | 级设置                                          |   |
|-------------------------------|------------------------|----------------------------------------------|---|
| 永统设立<br>同步源                   | Internal 💌             | 同步信号状态: Lock                                 |   |
| 制 式                           | HD 1080i 60 👻          |                                              |   |
| 视频源                           | YUV                    | 视频源信号状态: Lock                                |   |
| 音频源                           | RCA 💌                  | □ 自动选择源                                      |   |
| 色域                            | Auto 💌                 | EQ设置                                         |   |
| 颜色空间                          | Auto 💌                 | Auto 🔽 🗠 0x0                                 |   |
| 「视频处理」<br>去交织<br>左裁边:<br>上裁边: | None                   | 翻 转 None<br>石裁边:<br>下裁边:<br>÷0<br>下裁边:<br>÷0 |   |
|                               |                        | 确定 取消 应用(A)                                  | _ |

7、S端子信号输入,视频源选择:YC。音频可根据情况选择 HDMI、SDI、RCA(左右声道音频)音频。有信号输入,视频源信号状态:lock。无信号输入,视频源信号状态:Unlock,如下图。

| 视频解码器 视频 Proc Amp 设备信息 系统设置                 | 高级设置                             |
|---------------------------------------------|----------------------------------|
| 系统设置<br>同步源 Internal                        | 同步信号状态: Lock                     |
| 制 式 PAL<br>视频源 YC -                         | · 视频源信号状态: Lock                  |
| 音频源 RCA                                     |                                  |
|                                             | · EQ设击<br>Auto ▼ 」 0x0           |
| ·视频处理<br>去交织 None ▼<br>左栽边: ÷ 0<br>上栽边: ÷ 0 | 翻 转 None ▼<br>右裁边: ÷0<br>下裁边: ÷0 |
|                                             | 确定 取消 应用( <u>A</u> )             |

8、视频画面调整。点击"系统设置"可以在"翻转"里选择①None不翻转②

Vertical 垂直翻转③Horizontal 水平翻转,达到视频翻转的效果。色域、颜色空间、 去交织、裁边可根据情况选择,一般不需要更改。

| 属性          |                                    |        | $\times$ |
|-------------|------------------------------------|--------|----------|
| 视频解码器 礼     | 视频 Proc Amp 设备信息 系统设置 高级设置         |        |          |
| 「系统设置一      |                                    |        |          |
| 同步源         | Internal                           | Lock   |          |
| 制 式         | HD 720p 50                         |        |          |
| 视频源         | SDI                                | : Lock |          |
| 音频源         | SDI                                |        |          |
| 色域          | Auto EQ设置                          |        |          |
| 颜色空间        | Auto Auto                          | ▼ 0x0  |          |
|             |                                    |        |          |
| - 视频处理      |                                    |        |          |
| 云父 <u>3</u> | 只 None 翻转 No                       | ne 🔽   |          |
| 左萩边         | 2: 📩 0 右裁边: Ve                     | rtical |          |
| 上裁边         | b: <u>;</u> 0 下裁边: <sup>[10]</sup> |        |          |
|             |                                    |        |          |
|             |                                    |        |          |
|             |                                    |        |          |
|             |                                    |        |          |
|             |                                    |        |          |

9、在卡的属性界面点击"视频 proc Amp",可调节视频亮度、对比度、色调、饱和

度。

| 属性                |                     |     |    |    | ×     |
|-------------------|---------------------|-----|----|----|-------|
| 视频解码器 视频 Proc Amp | P 设备信息 系统设置 高级设置    |     |    |    |       |
| 亮度(B)             |                     | 128 | 白动 |    |       |
| 对比度(C)            |                     | 128 |    |    |       |
| 色调(H)             |                     | 128 |    |    |       |
| 饱和度(S)            |                     | 128 |    |    |       |
| 清晰度(P)            | j                   |     | Γ  |    |       |
| 伽玛(G)             |                     |     |    |    |       |
| 白平衡(W)            |                     |     |    |    |       |
| 逆光对比(B)           |                     |     |    |    |       |
| 增益(G)             |                     | Í   |    |    |       |
| 启用颜色(             | E) [] 电力线频率(防闪烁)(P) |     | -  |    |       |
|                   | 默认值(D)              |     |    |    |       |
|                   |                     |     | 确定 | 取消 | 应用(A) |

10、在卡的属性界面点击"高级设置",在标注框可以设置固定的输出色彩空间、分辨 率和帧率。设置完确定重启后生效。一般选择 Auto(自动)就可以。音频延时和 DDC 静帧不需要设置,默认为 0 就可以。

| 属性                                                                                                    | × |
|----------------------------------------------------------------------------------------------------|---|
| 视频解码器 视频 Proc Amp 设备信息 系统设置 高级设置                                                                                                    |   |
| 高级设置         视频参数 Capture         优先色彩空间:       Auto         优先分辨率:       Auto         优先分辨率:       Auto         优先帧率:       Auto         輸出格式:YUY2 1280*720 @50.00       人工         音频延时       0         设定值(最大3000ms):       0         L       L         L       L <td< td=""><td></td></td<> |   |
|                                                                                                    |   |
| 确定 取消 应用(A                                                                                                    | ) |

四、如果在播放当中会出现音视频不同步的情况请做如下操作:

1、右击"视频捕获设备",选择"滤镜"。

|     | 添加                                 | ► |   |
|-----|------------------------------------|---|---|
|     | <b>复制</b><br>粘贴(引用)<br>粘贴(重复)      |   |   |
|     | 复制)違镜<br>粘贴滤镜                      |   |   |
|     |                                    | • |   |
|     | 排序( <u>O</u> )<br>变换(T)            | * |   |
|     | 在混音器中隐藏<br>去隔行扫描                   | ► |   |
|     | 调整输出大小(到源大小)<br><b>尺度<b></b>演波</b> | ► |   |
|     | 全屏投影(源)<br>窗口投影(源)                 | • |   |
| 8   | 互动<br><b>違镜</b><br>属性              |   | 5 |
| 视频捕 | またので                               |   |   |

2、在弹出的视窗中,点击"+"后选择"视频延迟(异步)"。

| ☞ '视频捕获设备' 的濾镜                                                                                                    |    | ×  |
|----------------------------------------------------------------------------------------------------|----|----|
| 音频/视频滤镜                                                                                                    |    |    |
| <ul> <li>✔ - ▲ ↓ ✓</li> <li>VST 2.x 插件</li> <li>效</li> <li>広转极性</li> <li>噪声抑制</li> <li>噪音阈值</li> <li>增益</li> <li>扩展效果</li> <li>视频延迟(异步)</li> <li>限幅</li> </ul> |    |    |
| +-~~                                                                                                    | 默认 | 关闭 |

3、在新弹出的对话框里输入数值(你需要根据情况自行调整数值大小,直至发现音视频同步为止)

| ☞ '视频捕获设备' 的滤镜        |          | ×  |
|-----------------------|----------|----|
| 音频/视频滤镜<br>● 视频延迟(异步) |          |    |
| $+ - \sim \sim$       |          |    |
| 效果滤镜                  | 延迟(臺秒) 0 |    |
| + - ^ ~               | 默认       | 关闭 |

### 四、如何进行录制及直播推流:

1、首先进入到右下角的设置界面:

|                     | 来源 | 8   | 混音器                                         | 8          | 转场特效 | 8     | 控件             |
|---------------------|----|-----|---------------------------------------------|------------|------|-------|----------------|
| 视频捕获设备              |    | ⊙ 🔒 | 桌面音频                                        | 0.0 db     | 直接切换 |       | 开始推流           |
|                     |    |     | -60 -55 -50 -45 -40 -35 -30 -25 -20 -15 -10 |            | + •  | - 🌣   | 开始录制           |
|                     |    |     |                                             | » <b>Q</b> |      |       | 工作室模式          |
|                     |    |     | 视频捕获设备                                      | 0.0 dB     |      |       | 设置             |
|                     |    |     | -60 -55 -50 -45 -40 -35 -30 -25 -20 -15 -10 | ູ່         |      | 激活 ₩  | /indows 退出     |
| $+ - \diamond \sim$ |    |     |                                             | ″ 🎽 📗      |      | 转到"设置 | 疍"以激活 Windows。 |

×

2、然后选择输出-录像,设置录制文件保存的路径和视频格式,点击确定保存成功 ♥還

| <b>通</b> 用                 | 输出模式                             | 简单                                                                     | ¢          |
|----------------------------|----------------------------------|------------------------------------------------------------------------|------------|
| <u>``Ă'' <sup>串流</sup></u> | 串流                               |                                                                        |            |
| → 輸出                       | 视频比特率                            | 2500                                                                   | $\bigcirc$ |
|                            | 编码器                              | 软件(x264)                                                               |            |
|                            | 音频比特率                            | 160                                                                    |            |
| 视频                         |                                  | ■ 启用高级编码器设置                                                            |            |
| ■                          |                                  |                                                                        |            |
|                            | 录像                               |                                                                        |            |
|                            | 录像路径                             | F:/视频                                                                  | 浏览         |
|                            |                                  | ■ 生成没有空格文件名                                                            |            |
|                            | 录像质里                             | 与串流画质相同                                                                |            |
|                            | 录像格式                             | mp4                                                                    |            |
|                            | 自定义 Muxer 设置                     |                                                                        |            |
|                            |                                  | ■ 启用回放缓存                                                               |            |
|                            | 警告:如果文件无法完成(例如<br>并在完成后格录制重新录制到) | α,由于蓝屏BSOD,掉电等),保存到 ⅢP4/ⅢOV 的记录将无法恢复。如果要录制多个音轨,请考]<br>ⅢP4/ⅢOV(文件→混流录制) | 表使用 ⅢKV    |

3、点击推流,填写服务器和串流密钥(不同的平台给出的地址是不一样的,以下是以京东平台为例)

| 🕞 设置                         |      |                            | ×  |
|------------------------------|------|----------------------------|----|
| <b>🌣</b> 🎟                   | 服务   | 自定义                        |    |
| (( <u>^</u> )) <sub>推流</sub> | 服务器  | rtmp://jdpush.jd.com/live/ |    |
| A                            | 串流密钥 | ••••••••••••••••••         | 显示 |
|                              |      |                            |    |
| ■ ■ )) 音频                    |      | ■ 使用身份验证                   |    |
|                              |      |                            |    |
|                              |      |                            |    |
| 高级                           |      |                            |    |

4、录制的路径以及直播的平台地址都设置好以后直接进入到打开的界面点击开始录制或开始推流就可以了。

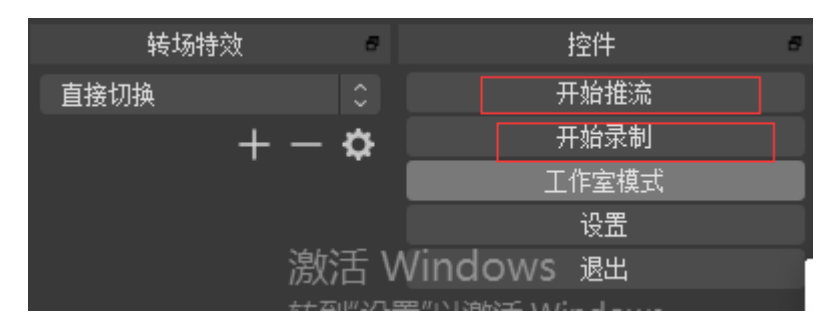

# T200DS 在 POTPLAY 使用说明

一、首先将产品与需要采集的信号按说明把硬件都连接好。

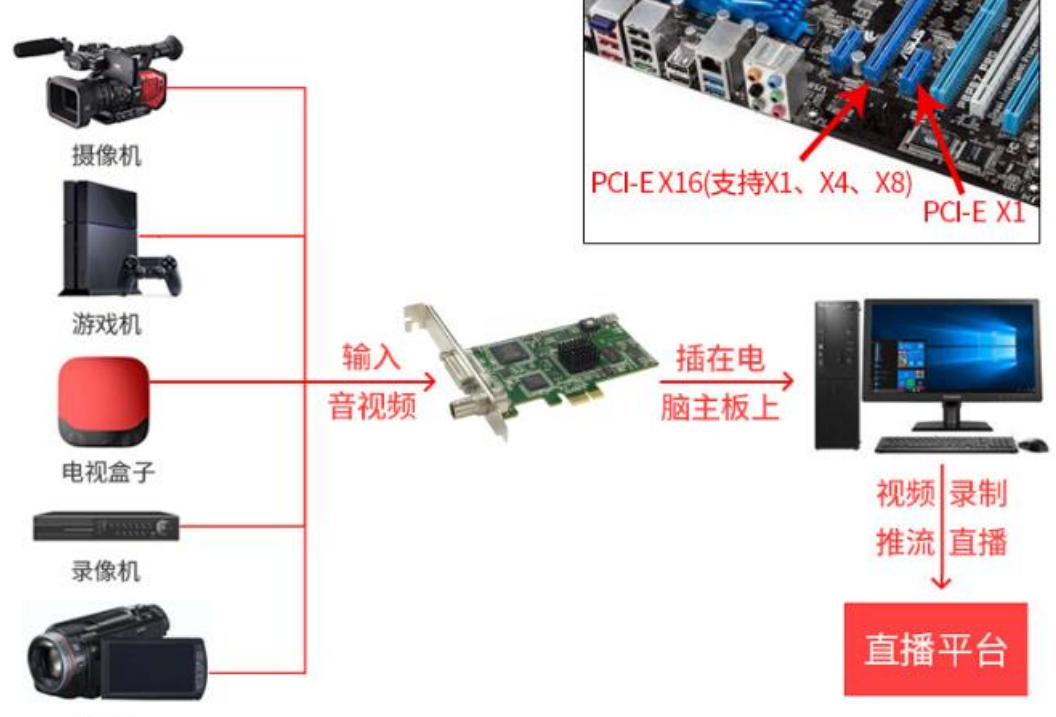

DV机

四、然后用鼠标右击我的电脑(WIN10系统下)或计算机(WIN7系统下)点击管理进入到设备管理器,以下在WIN10系统下显示如下:红色标注的就是采集卡设备。表明已经安装成功。

| 🔚 计异机官理             |                                                                    |   |
|---------------------|--------------------------------------------------------------------|---|
| 文件(F) 操作(A) 查看(V) 帮 | 助(H)                                                               |   |
| 🗢 🔿 🙍 📰 🖉           |                                                                    |   |
| 🌆 计算机管理(本地)         | > 💼 WSD 打印提供程序                                                     | ^ |
| ▶ 🕌 系统工具            | > 🖸 处理器                                                            |   |
| > 🕒 任务计划程序          | > 🔜 磁盘驱动器                                                          |   |
| > 🛃 事件查看器           | > 🚂 存储控制器                                                          |   |
| > 👸 共享文件夹           | > 💼 打印队列                                                           |   |
| > 🌆 本地用户和组          | > 🖻 打印机                                                            |   |
| > 🔕 性能              | > 🏺 端囗 (COM 和 LPT)                                                 |   |
| 📲 设备管理器             | > 🎽 固件                                                             |   |
| 🗸 🔚 存储              | > 💻 计算机                                                            |   |
| ┏ 磁盘管理              | > 🛄 监视器                                                            |   |
| > 🔜 服务和应用程序         | > 🔤 键盘                                                             |   |
|                     | > 🥅 人体学输入设备                                                        |   |
|                     | > 📱 软件设备                                                           |   |
|                     | > 🔮 软件组件                                                           |   |
|                     | ▶ ▶ 🖬 声音、视频和游戏控制器                                                  |   |
|                     | 📢 Realtek High Definition Audio                                    |   |
|                     | T200DS 01                                                          |   |
|                     | 🕡 英特尔(R) 显示器音频                                                     |   |
|                     | > 🗍 鼠标和其他指针设备                                                      |   |
|                     | ▶ 🖗 通用串行总线控制器                                                      |   |
|                     |                                                                    |   |
|                     | > 🍢 系统设备                                                           |   |
|                     |                                                                    |   |
|                     | ▼ ▲ 音频输入和输出                                                        |   |
|                     | adio In (2- T200DS 01)                                             |   |
|                     | ■ LCD19R09 (英特尔(R) 显示器音频)                                          |   |
|                     | 🚍 Realtek Digital Output (2- Realtek High Definition Audio)        |   |
|                     | Realtek Digital Output(Optical) (2- Realtek High Definition Audio) |   |
|                     | ╢ 扬声器 (2- Realtek High Definition Audio)                           |   |
| 五、进入到 POT           | TPLAY 的官网将 POTPLAY 下载到电脑。下载地址如下:                                   |   |

<u>https://potplayer.org/</u>下载后会有一个 POTPLAY 的文件夹,在文件夹里面找到

▶ PotPlayerMini64.exe 点击打开会出现如下界面

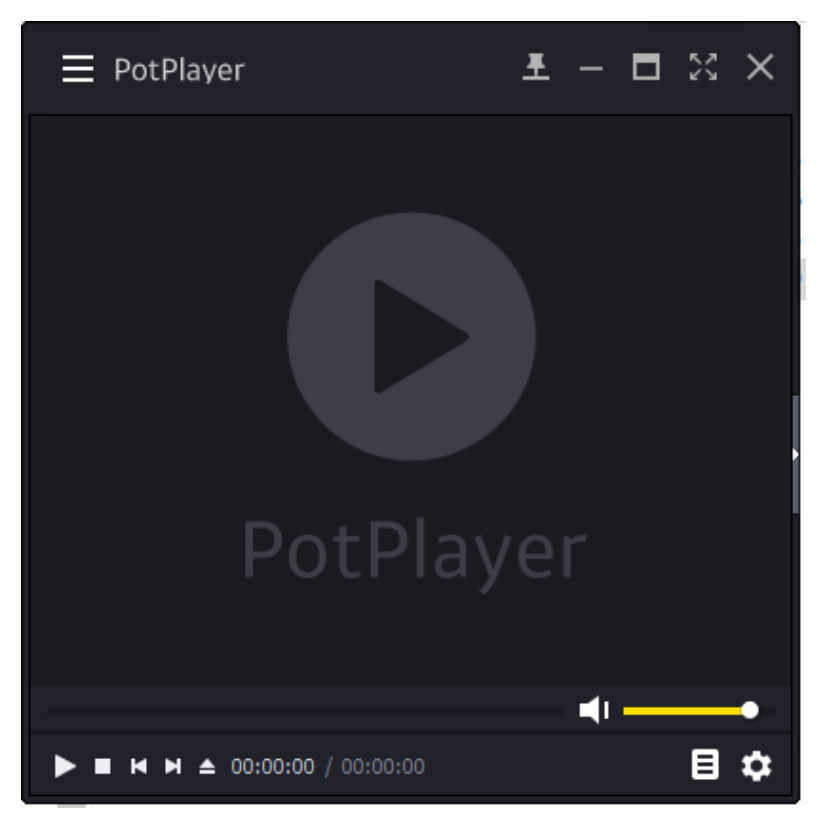

1、鼠标右键此窗口-----打开-----设备设置。(或者用快捷键:Alt+D)

|          |              | ~ ~                                      |            |
|----------|--------------|------------------------------------------|------------|
|          |              |                                          |            |
|          |              |                                          |            |
|          |              |                                          |            |
| <br>打开文件 | F3           |                                          |            |
| 打开       | >            | 打开文件                                     | Ctrl+O     |
| 收藏       | >            | 打开链接                                     | Ctrl+U     |
| 关闭       | F4           | 打开文件夹                                    | F2         |
| 播放       | >            | 打开远程连接                                   | Alt+F12    |
| 字幕       | >            | 首选打开方式                                   | >          |
| 视频       | >            | 简素                                       | >          |
| <br>声音   | >            | 采集器                                      | Ctrl+S     |
| 減镜       | >            | 摄像头/其他设备                                 | Ctrl+J     |
| 皮肤       | >            | 模拟TV                                     | Ctrl+W     |
| 配置/语言/其他 | >            | 数字 TV(BDA 设备)                            | Ctrl+K     |
| 曲点公式     |              | 设备设置                                     | Alt+D      |
| HV/AI    |              | DVD 沿客                                   | Ctrl+D     |
| レのジ      | (            |                                          | Curto      |
| 分母       | Enter        | 世界の1000000000000000000000000000000000000 |            |
| 主席       | Ctrl   Entor | 亜/0火曲<br>茯火☆///(* MDLS)                  | CUITAILTD  |
| ±/#*     | Currenter    | 血)((又)+( .IWIP L3)                       |            |
| 选项       | F5           | 打开字幕                                     | Alt+O      |
| 列表       | F6           | 添加字幕                                     |            |
| 控制       | F7           | 添加次字幕                                    |            |
| 属性       | Ctrl+F1      | 重载字幕                                     | Ctrl+Alt+Y |
| 关于       | F1           | 重开当前/最后文件                                | Ctrl+Y     |
| 退出       | Alt+F4       | 载入音频                                     |            |

| 设备设置   |         |              |            |            |         | ×              |
|--------|---------|--------------|------------|------------|---------|----------------|
| 采集器    | 摄像      | <del>ب</del> | 模拟 TV      | 数字 TV      | DVD/蓝光碟 |                |
| 截屏器设置  |         |              |            |            |         |                |
|        | 设备:     | Direc        | tDraw 录制   |            |         | $\sim$         |
| 分辨     | 摔率,FPS: | 7            | 80 🌩 X     | 840 🚔 🔻 25 | FPS     | $\sim$         |
| 显示 1#  | 截屏器     |              | 显示 2# 截屏闇  | B<br>A     |         |                |
| 1# 截屏器 | 尺寸设置    | 2            | # 截屏器尺寸设   | 置 屏        | 幕采集设置…  |                |
| 音频采集设备 | 봌       |              |            |            |         |                |
|        | 设备:     | WASA         | API - 默认设备 |            |         | $\sim$         |
|        | 输入:     |              |            |            |         | $\sim$         |
|        |         | <b>⊠</b> ≆   | 集在我的电脑」    | 可听到的声音     |         |                |
|        |         |              |            |            |         |                |
|        |         |              |            |            |         |                |
|        |         |              |            |            |         |                |
|        |         |              |            |            |         |                |
|        |         |              |            |            |         |                |
|        |         |              |            |            |         |                |
|        |         |              | 确定(0)      | 取消(C)      | 打开证     | 设备( <u>0</u> ) |

2、然后进入到模拟 TV,按标注的进行选择,连接在我的电脑上能够听到的声音需要勾选,否则 听不到声音,最后点击打开设备就可以预览了.

| 视频 | 硕录制设备  |                         |           |
|----|--------|-------------------------|-----------|
|    | 设备:    | T200DS Video 01         | v         |
|    | 输出:    | 捕获 v 格式: YUY2 1920×108  | 0 59.9! v |
|    | 输入:    | Tuner v 频道:             | 2 ਦ       |
|    | 音频:    | 使用音频采集设备 v 检索设备 其他      | 设置        |
| 音频 | 硕录制设备  |                         |           |
|    | 设备:    | Audio In (2- T200DS 01) | v         |
|    | 输入:    | 主音量                     | v         |
|    |        | 12 连接在我的电脑上能够听到的声音。     |           |
| 高级 | 及设置——— |                         |           |
|    | 使用时间定  | 位功能。                    |           |

3、点击打开设备,如果没有图像。点击模拟 TV——采集卡设备右边的"…"进入采集卡属性界面,点击"系统设置"选择视频输入和音频输入类型。HDMI 和 DVI 信号输入,视频源选择: HDMI 。音频可根据情况选择 HDMI、SDI、RCA(左右声道音频)音频。有信号输入,视频源信号状态: lock。无信号输入,视频源信号状态: Unlock,如下图。

| 设备设置                                                    |                                                                                  |                                          |                                                                                                    |                                    |                        |            |          |           | × |
|---------------------------------------------------------|----------------------------------------------------------------------------------|------------------------------------------|----------------------------------------------------------------------------------------------------|------------------------------------|------------------------|------------|----------|-----------|---|
| 采集器                                                     | 摄像头                                                                              | 模拟 TV                                    | 数字 TV                                                                                                    | DVD/1                              | <b>蓝光碟</b>             |            |          |           |   |
| 视频表                                                     | 剥设备                                                                              |                                          |                                                                                                    |                                    |                        |            |          |           |   |
|                                                         | 设备:                                                                              | T200DS Vi                                | deo 01                                                                                                    |                                    |                        |            |          | v         |   |
|                                                         | 输出:                                                                              | 捕获                                       |                                                                                                    | V                                  | 格式:                    | YUY2       | 1920×108 | 0 59.9! v |   |
|                                                         | 输入:                                                                              | Tuner                                    |                                                                                                    | v                                  | 频道:                    | :          |          | 2 🛓       |   |
|                                                         | 音频:                                                                              | 使用音频                                     | 采集设备                                                                                                    | v                                  | 检索设                    | 备          | 其他       | 设置        |   |
| T200DS Vid<br>视频解码器<br>系统设置<br>同步<br>制<br>视频<br>音频<br>色 | eo 01<br>视频 Proc Amp<br>源 Internal<br>式 HD 1080p 6<br>源 HDMI<br>源 HDMI<br>域 Auto | <ul> <li>2 设备信息 系统</li> <li>0</li> </ul> | i设置<br>高级设置<br>→<br>→<br>→<br>→<br>=<br>→<br>=<br>=<br>=<br>=<br>=<br>=<br>=<br>=<br>=<br>=<br>=<br>=<br>= | 同步信号状态<br>观频源信号状态<br>自动选择源<br>iQ设置 | : Lock<br>፩: Lock      |            | >        | <         |   |
| 颜色空                                                     | 间 Auto                                                                           |                                          | $\checkmark$                                                                                               | Auto                               | ~                      |            | 0x0      |           |   |
| 视频处理<br>去3<br>左素<br>上素                                  | 程<br>交织 None<br>成边: ◆<br>成边: ◆                                                   | 0                                        | ~<br>                                                                                                    | 翻 转 N<br>右裁边:<br>下裁边:<br>定         | tone<br>↓0<br>↓0<br>取消 | ~<br>应用(A) |          |           |   |

4、SDI 信号输入,视频源选择: SDI。音频可根据情况选择 HDMI、SDI、RCA(左右声道音频)音

频。有信号输入,视频源信号状态:lock。无信号输入,视频源信号状态:Unlock,如下图。无信 号输入,请确定①信号源是 SDI 信号,不是标清 CVBS 信号。②信号源正常输出③线材是标准的 SDI 线且连接好。

| 杀统攻直 |             |        |               |
|------|-------------|--------|---------------|
| 同步源  | Internal    | $\sim$ | 同步信号状态: Lock  |
| 制 式  | HD 1080p 60 | ~      |               |
| 视频源  | SDI         | ~      | 视频源信号状态: Lock |
| 音频源  | SDI         | ~      |               |
| 色 域  | Auto        | ~      | EQ设置          |
| 颜色空间 | Auto        | $\sim$ | Auto ~ 0x0    |
| 视频处理 |             |        |               |
| 去交织  | None ~      |        | 翻 转 None ~    |
| 左裁边  | : ● 0       |        | 右裁边: 🚽 0      |
|      |             |        |               |

5、VGA 信号输入,视频源选择: VGA。有信号输入,视频源信号状态: lock。无信号输入,视频源 信号状态: Unlock,如下图。

| 200DS Video               | D1                          |                                    | × |
|---------------------------|-----------------------------|------------------------------------|---|
| 视频解码器 视                   | 频 Proc Amp 设备信息 系统设置 高级     | 级设置                                |   |
| 系统设置<br>同步源<br>制 式        | Internal ~<br>1024*768 60 ~ | 同步信号状态: Lock                       |   |
| 视频源<br>音频源                | VGA ~<br>RCA ~              | 视频源信号状态: Lock<br>□自动选择源<br>E0设署    |   |
| 巴 珠<br>颜色空间               | Auto ~                      | Auto V Ox0                         |   |
| 视频处理<br>去交织<br>左裁边<br>上裁边 | None  V                     | 翻 转 None ~<br>右裁边: ● 0<br>下裁边: ● 0 |   |
|                           |                             | 确定 取消 应用(A)                        |   |

6、AV 信号输入,视频源选择: CVBS。音频可根据情况选择 HDMI、SDI、RCA(左右声道音频)音

| 痲。   | 有信号输入. | 视频源信号状态: | lock  | 无信号输入. | 视频源信号状态: | Unlock.  | 如下图。 |
|------|--------|----------|-------|--------|----------|----------|------|
| 7X ° |        |          | TOOUS |        |          | Unitoon, | 거미되아 |

| 系统设置              | 频 Proc Amp 设备信息 条统设直 高 |               |
|-------------------|------------------------|---------------|
| 同步源               | Internal $\checkmark$  | 同步信号状态: Lock  |
| 制 式               | PAL ~                  |               |
| 视频源               | CVBS ~                 | 视频源信号状态: Lock |
| 音频源               | RCA ~                  | □自动选择源        |
| 色 域               | Auto 🗸                 | EQ设置          |
| 颜色空间              | Auto ~                 | Auto ~ 0x0    |
| 初版外理              |                        |               |
|                   | None ~                 | 翻 转 None ~    |
| 去交织               |                        |               |
| 大大之<br>去交织<br>左栽边 | 0                      | 右裁边: 📄 🔁 0    |

7、色差分量信号输入,视频源选择:YUV。音频可根据情况选择 HDMI、SDI、RCA(左右声道音频) 音频。有信号输入,视频源信号状态:lock。无信号输入,视频源信号状态:Unlock,如下图。

| (明年10) 武吉 13         | 版 Proc Amp 设备信息 系统设置 高级 | 设置                                      |
|----------------------|-------------------------|-----------------------------------------|
| 系统设置<br>同步源          | Internal ~              | 同步信号状态: Lock                            |
| 制 式                  | HD 1080i 60 🗸           |                                         |
| 视频源                  | YUV ~                   | 视频源信号状态: Lock                           |
| 音频源                  | RCA ~                   | □自动选择源                                  |
| 色 域                  | Auto ~                  | EQ设置                                    |
| 颜色空间                 | Auto $\checkmark$       | Auto ~ 0x0                              |
| @坜协理                 |                         |                                         |
| 大大大之 <u>年</u><br>去交织 | None 🗸                  | 翻 转 None ~                              |
| 左裁边                  |                         | 右裁边: 🚽 0                                |
|                      |                         | 下#};;;;;;;;;;;;;;;;;;;;;;;;;;;;;;;;;;;; |

8、S端子信号输入,视频源选择: YC。音频可根据情况选择 HDMI、SDI、RCA(左右声道音频)音频。有信号输入,视频源信号状态:lock。无信号输入,视频源信号状态:Unlock,如下图。

T200DS Video 01

 $\times$ 

| 同步源           | Internal          | ~      | 同步信号状态: Lock  |
|---------------|-------------------|--------|---------------|
| 制 式           | PAL               | ~      |               |
| 视频源           | YC                | $\sim$ | 视频源信号状态: Lock |
| 音频源           | RCA               | $\sim$ | □自动选择源        |
| 色 域           | Auto              | $\sim$ | EQ设置          |
| 颜色空间          | Auto              | $\sim$ | Auto ~ 0x0    |
| 临办珊           |                   |        |               |
| .9000年<br>去交织 | None $\checkmark$ |        | 翻 转 None ~    |
| 左裁边           | • 0               |        | 右裁边:          |
| 上裁边           | 0                 |        | 下裁边: 🚽 0      |

9、视频画面调整。点击"系统设置"可以在"翻转"里选择①None不翻转②Vertical 垂直翻转③ Horizontal 水平翻转,达到视频翻转的效果。色域、颜色空间、去交织、裁边可根据情况选择,一般不需要更改。

| 120003 VIGEO 01 |
|-----------------|
|-----------------|

| 视频解码器 视                   | 频 Proc Amp 设备信息         | 系统设置高级设置                                |
|---------------------------|-------------------------|-----------------------------------------|
| 系统设置<br>同步源<br>制 式        | Internal<br>HD 1080p 60 | ✓ 同步信号状态: Lock                          |
| 视频源 音频源 日本 一世             | HDMI<br>HDMI            | <ul> <li> <ul> <li></li></ul></li></ul> |
| 颜色空间                      | Auto                    | Auto ~ 0x0                              |
| 视频处理<br>去交织<br>左裁边<br>上裁边 | None<br>0<br>0          | ✓ 翻 转<br>石裁边:<br>下裁边:<br>下裁边:           |
|                           |                         | 确定 取消 应用(A)                             |

10、在卡的属性界面点击"视频 proc Amp",可调节视频亮度、对比度、色调、饱和

度。

| T200DS Video 01                  | ×   |
|----------------------------------|-----|
| 视频解码器 视频 Proc Amp 设备信息 系统设置 高级设置 |     |
|                                  | 自动  |
| 完度(B)                            | 128 |
| 对比度(C)                           | 128 |
| 色调(H)                            | 128 |
| 饱和度(S)                           | 128 |
| 清晰度(P)                           |     |
| 如玛(G)                            |     |
| 白平衡(W)                           |     |
| 递光对比(B)                          |     |
| 增益(G)                            |     |
| 启用颜色(E) 电力线频率(防闪烁)(P)            | ~   |
|                                  |     |
| 默认值(D)                           |     |
| 海会 取迷 市田(4                       |     |
| 7月11日 · 加州(A                     | )   |

11、在卡的属性界面点击"高级设置",在标注框可以设置固定的输出色彩空间、分辨率和帧率。 设置完确定重启后生效。一般选择 Auto(自动)就可以。音频延时和 DDC 静帧不需要设置,默认为 0 就可以。

Х

| JDS Video 01                    | -               |                   |
|---------------------------------|-----------------|-------------------|
| 须解码器 视频 Proc Amp 设备信息 系统设置 高级设置 | Ē               |                   |
| 高级设置                            |                 |                   |
| 视频参数 Capture                    | 一视频参数 Preview — |                   |
| 优先色彩空间: Auto ~                  | 优先色彩空间:         | Auto $\checkmark$ |
| 优先分辨率: Auto ~                   | 优先分辨率:          | Auto ~            |
| 优生地变· Auto                      | 份生地变。           | Auto              |
|                                 | レビフロ中央 平・       | Auto              |
| 输出格式:YUY2 1920*1080 @60.00      | 未连接.            |                   |
| 音频延时                            |                 | 2015 0            |
| 设定值(最大3000ms): 0                | DDC 静帧 0        | PCIE x0           |
|                                 | 注意: 若要生效更改项     | 目,请重启计算机 <b>!</b> |
|                                 |                 |                   |
|                                 |                 | Test              |
|                                 |                 |                   |
|                                 |                 |                   |
|                                 |                 |                   |
|                                 |                 |                   |

四、以下教您如何录制视频:

鼠标右击此窗口--视频--视频录制--录制视频(快捷键:ALT+C)

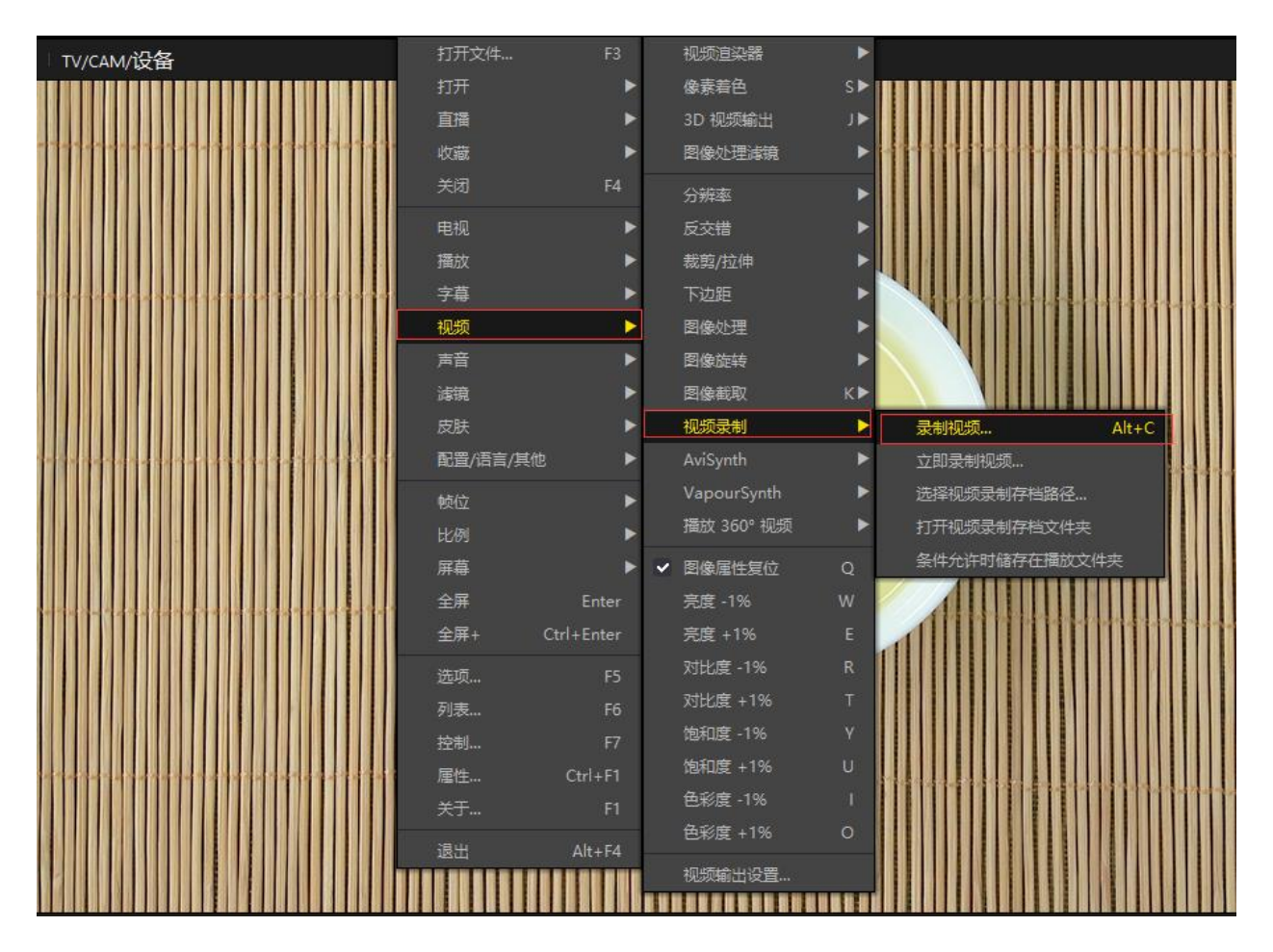

| 录制视频 · + × |                   |                                |            |           |                   |     |
|------------|-------------------|--------------------------------|------------|-----------|-------------------|-----|
|            | 保存设置<br>F:\视频     |                                |            |           |                   |     |
|            | 文件前               | 缀名:                            | 选          | 择录制了      | 文件的存储路            | 経   |
|            | □总是使用             | ○ 按时间单位<br>60 -                | 立中断<br>, 分 | ◎ 按<br>[  | 空节単位中断<br>500 틪 判 | Ł   |
|            | 输出设置 根据悠<br>文件格式: | <del>的需求选择录</del><br>MPEG4 MP4 | 制格式        | ∜和视频<br>v | 编码格式              | 1 🗭 |
|            | 视频编码:             | MPEG-4                         |            |           |                   | v   |
|            | 图像质量:             | 2000 🚔 k                       | bps        | □开启高      | 质量压缩              |     |
|            | 图像尺寸:             | 源输入                            | v          | 保持宽高      | 鄂比(推荐)            | v   |
|            | 帧率:               | 采用源帧率                          | v          | ☑采用多      | 线程压缩视频            |     |
|            | 声音编码:             | MP3                            |            | v         | 128 kbps          | v   |
|            | 采样率:              | 源输入                            |            | v         | 源输入               | v   |
|            | 信息                |                                |            |           |                   |     |
|            | 文件名:              |                                |            |           |                   |     |
|            | 存储时间:             |                                |            | 容量:       |                   |     |
|            | 打开存档              | 当文件夹                           |            |           | 开始                |     |
|            |                   |                                |            |           |                   |     |
|            |                   | ×                              | 闭(C)       |           |                   |     |

3、视频截图

鼠标右击此窗口--视频--图像截取(可保存 BMP、JPEG、PNG 格式)

| 打开文件 F3        | 视频直染器      | ×    | 创建缩略图                         | Alt+N      |
|----------------|------------|------|-------------------------------|------------|
| 打开             | 像素着色       | s►   | 连续截图                          | Ctrl+G     |
| 收藏             | 3D 视频输出    | ٦Þ   | 立即连续截图                        |            |
| 关闭 F4          | 图像处理演算     | a 🕨  | 选择截图存档路径                      |            |
| 电视             | 分辨率        | ×    | 打开截图存档文件夹                     |            |
| 播放・            | 反交错        | •    | 条件允许时储存到播放                    | 文件夹        |
| 字蓴             | 裁剪/拉伸      | ×    | 复制当前源画面                       | Ctrl+C     |
| 视频             | 下边距        | •    | 載存当前源画面                       | Ctrl+E     |
| 声音 🕨           | 图像处理       | ►    | 截取当前源画面为                      |            |
| <b>詳</b> 現 🕨   | 图像旋转       | ×    |                               | a. 11. a   |
| 皮肤             | 图像截取       | КÞ   | 展制日前矢周回                       | Ctrl+Alt+C |
| 配置/语言/其他       | 視频景制       | ۲    | 截仔크朋头回国<br>和防治社会主要上           | Ctri+Alt+E |
| • 岐位 ●         | AviSynth   | •    | 截私当前头西回万                      |            |
| 比例             | VapourSynt | h 🕨  | 截取为 BMP                       |            |
| 屏幕 ▶           | 攝放 360° 初  | Lą 🕨 | 截取为 JPEG                      |            |
| 全屏 Enter       | → 图像属性复位   | ž Q  | 截取为 PNG                       |            |
| 全屏+ Ctrl+Enter | 完度 -1%     | w    | <ul> <li>以当前时间命名文件</li> </ul> |            |
| 洗道 55          | 亮度 +1%     |      | 以攝放时间命名文件                     | 1          |
| 전表. F6         | 对比度 -1%    | R    | 同时截取字幕(如果有)                   |            |
| 校制             | 对比度 +1%    |      | ✔ 按调整后的比例保存                   |            |
| 属性 Ctrl+F1     | 饱和度 -1%    |      | REAL FOR SET OF               |            |
| 关于 F1          | 饱和度 +1%    | U    | STORES CONTRACTOR             |            |
|                | 色彩度 -1%    |      |                               |            |
| Ait+F4         | 色彩度 +1%    | 0    |                               |            |
|                | 视频输出设置     | I    |                               |            |
|                |            |      |                               |            |